Universität zu Köln

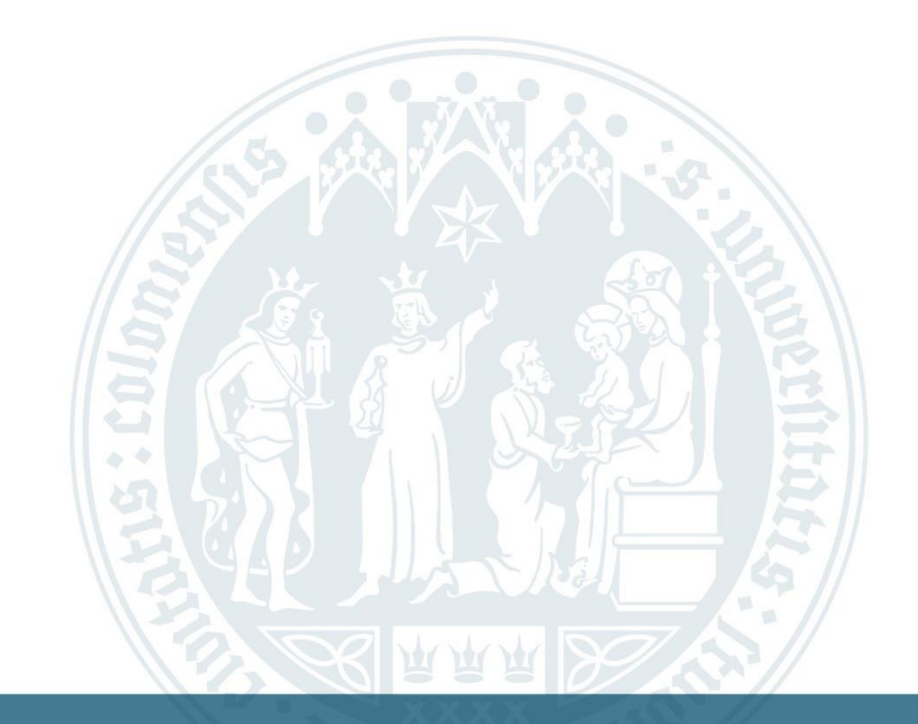

# Anleitung: Ausfüllen eines Antrags

WiSo-Anrechnungszentrum | 16.10.2018

# Homepage des Anrechnungszentrums (ARZ)

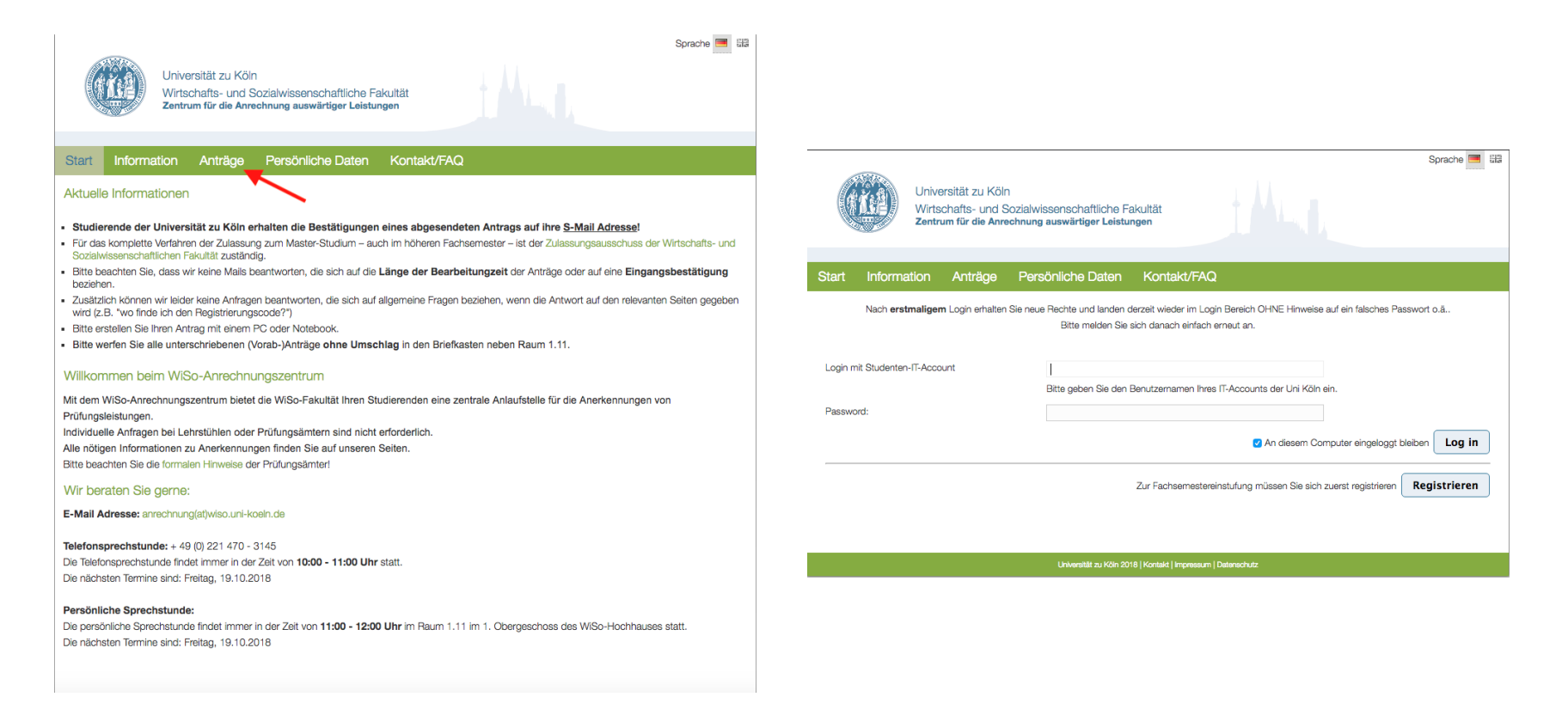

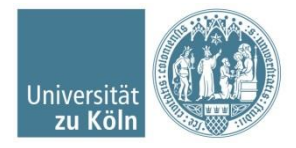

#### Persönliche Daten aktualisieren und Antragsart auswählen

| Sprache E E                                                    | Universität zu Köln<br>Wirtschafts- und Sozialwissenschaftliche Fakultät |
|----------------------------------------------------------------|--------------------------------------------------------------------------|
| Start Information Anträge Persönliche Daten Kontakt/FAQ Logout | Zentrum nir die Antrechnung auswaruger Leisumgen                         |
| Persönliche Daten bearbeiten                                   | Start Information Anträge Persönliche Daten Kontakt/FAQ Logout           |
| Matrikelnummer • 123456                                        | Antrag anlegen                                                           |
| Prüfungenummer                                                 | Antragsart 🗸 Bitte auswählen                                             |
| Anrede • Frau +                                                | Vorabantrag<br>Bernerkung Abschließender Antrag                          |
| Nachname • Mustermann                                          |                                                                          |
| Vorname • Erika                                                |                                                                          |
| Email • example@smail.uni-kor                                  |                                                                          |
| Telefon                                                        |                                                                          |
| Studiengang * Bitte auswählen \$                               | 😭 Arlegen                                                                |
| C Aktualisieren                                                |                                                                          |
|                                                                | -<br>Universität zu Köin 2018   Kontakt   Impressum   Datonachutz        |
| Universität zu Köln 2018   Kontakt   Impressum   Datenschutz   |                                                                          |

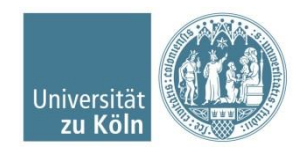

Institut / Lehrstuhl / Abteilung | Fakultät / Dezernat | Titel, Vorname, Nachname | 27.09.2019

### Kölner Kurs hinzufügen I

|                                                                   |                                                                         | Sprache 🥅 🖽      |                                                                                                    | Sprache 💻 🖽      |
|-------------------------------------------------------------------|-------------------------------------------------------------------------|------------------|----------------------------------------------------------------------------------------------------|------------------|
| Universität zu Köln<br>Wirtschafts- und S<br>Zentrum für die Anre | 1<br>Sozialwissenschaftliche Fakultät<br>sehnung auswärtiger Leistungen |                  | Universität zu Köln<br>Wirtschafts- und Sozialwissenschaftliche Fakultät<br>Zentrum für die Anrechnung auswärtiger Leistungen                                                                                                    |                  |
| Start Information Anträge                                         | Persönliche Daten Kontakt/FAQ                                           | Logout           | Start Information Anträge Persönliche Daten Kontakt/FAQ                                                                                                    | Logout           |
| Abschließender Antrag vom 16.10.                                  | 18 15:13, zuletzt geändert am 16.10.18 15:13 (Neu)                      |                  | Abschließender Antrag vom 16.10.18 15:13, zuletzt geändert am 16.10.18 15:13 (Neu)                                                                                                    |                  |
| Bemerkung                                                         |                                                                         |                  | Anrechnung anlegen Anrechnungstyp * Bitte auswählen * Kölner Kurs Für weitere Kölner Kurs ein oder mehrere externe Kurse zur Anrechnung eines Kölner Kurse ein externer Kurs zur Anrechnung eines oder mehrerer Kölner Kurse ein externer Kurs zur Anrechnung eines oder mehrerer Kölner Kurse |                  |
|                                                                   |                                                                         | zur Antragsliste | BM - Basismodul<br>AM - Aufbaumodul<br>EM - Ergänzungsmodul                                                                                                    | zur Antragsliste |
| Anrechnungen                                                      |                                                                         |                  | SM – Schwerpunktmodul<br>Anrechnungen                                                                                                    |                  |
| Kölner Kurse                                                      | Externe Kurse                                                           | Aktion           | Kölner Kurse                                                                                                    | Aktion           |
|                                                                   |                                                                         | °                | OK Cancel                                                                                                    | ٢                |
|                                                                   | Universität zu Köln 2018   Kontakt   Impressum   Datenschutz            |                  | Universität zu Käin 2018   Kontakt   Impressum   Datanachutz                                                                                                    |                  |

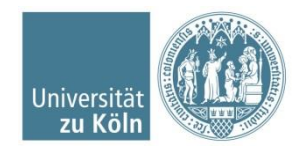

# Kölner Kurs hinzufügen II

| Universität zu Köln<br>Wirtschafts- und Sozialwissenschaftliche Fakultät<br>Zentrum für die Anrechnung auswärtiger Leistungen                                                                                 | Sprache 🥌 🖼      | Universität zu Kölr<br>Wirtschafts- und S<br>Zentrum für die Anre | n<br>Sozialwissenschaftliche Fakultät<br>schnung auswärtiger Leistungen | Sprache 💻 👪      |
|----------------------------------------------------------------------------------------------------|------------------|-------------------------------------------------------------------|-------------------------------------------------------------------------|------------------|
| Start Information Anträge Persönliche Daten Kontakt/FAQ                                                                                                    | Logout           | Start Information Anträge                                         | Persönliche Daten Kontakt/FAQ                                           | Logout           |
| Abschließender Antrag vom 16.10.18 15:13, zuletzt geändert am 16.10.18 15:13 (Neu)                                                                                                    |                  | Abschließender Antrag vom 16.10.                                  | 18 15:13, zuletzt geändert am 16.10.18 15:18 (Neu)                      |                  |
| Anrechnung anlegen Anrechnungstyp * ein oder mehrere externe Kurse zur Anrechnung eines Kölner Kurse Kölner Kurs Frläuterungen Kurs BM – Basismodul AM – Aufbaumodu BM Bilanzsteuerrecht BM Bilanzsteuerrecht |                  | Bemerkung speichern                                               |                                                                         | zur Antrageliste |
| EM – Erganzungsm BM Econometrics<br>SM – Schwerpunktr BM Econometrics (Research Track)<br>BM Internationales Steuerecht                                                                                       | zur Antragsliste | Anrechnungen                                                      |                                                                         |                  |
| Kölner Kurse BM Macroeconomics I                                                                                                    | Aktion           | Kölner Kurse                                                      | Externe Kurse                                                           | Aktion           |
| BM Macroeconomics I (Research Track)<br>BM Macroeconomics II<br>BM Macroeconomics II (Research Track)                                                                                                    | ٢                | BIN Econometrics 🖊                                                | Belegung ninzulugen                                                     | <b>o</b>         |
| Universität zu Köln 2018   Kontald   Impressum   Datenschutz                                                                                                    |                  |                                                                   | Universität zu Köin 2018   Kontakt   Impressum   Datenschutz            |                  |

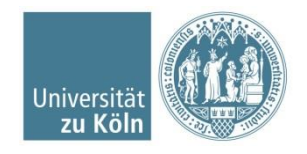

#### Institut / Lehrstuhl / Abteilung | Fakultät / Dezernat | Titel, Vorname, Nachname | 27.09.2019

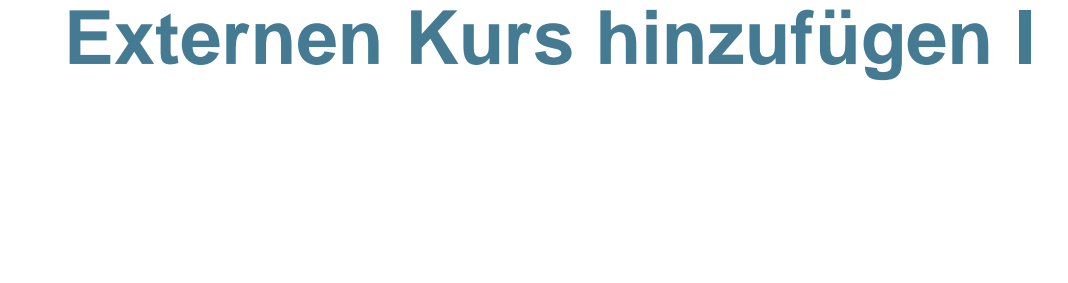

|                     | ntrum tur die Anrechnung auswartiger Leistungen                       |                  |
|---------------------|-----------------------------------------------------------------------|------------------|
| Start Information   | n Anträge Persönliche Daten Kontakt/FAQ                               | Logout           |
| Abschließender Antr | -<br>rag vom 16.10.18 15:13, zuletzt geändert am 16.10.18 15:18 (Neu) |                  |
|                     | Bemerkung                                                             |                  |
|                     | Belegung anlegen                                                      |                  |
|                     | Land * Bitte auswählen                                                |                  |
|                     | Universität * Bitte auswählen 💌                                       |                  |
| 😭 Bemerkung speich  | Kurs * Bitte auswählen *                                              |                  |
|                     | Kurs                                                                  | zur Antragsliste |
| nrechnungen         | Note * Bitte auswählen *                                              |                  |
| Kölner Kurse        |                                                                       | Aktion           |
| BM Econometrics 🖍   | OK Cancel                                                             | ٢                |
|                     |                                                                       | ٥                |

| Ze Ze                      | irtschafts- und Soz<br>ntrum für die Anrech | ialwissenschaftliche Fa<br>nung auswärtiger Leistung    | kultät<br>jen       | _              |
|----------------------------|---------------------------------------------|---------------------------------------------------------|---------------------|----------------|
| Start Informatio           | n Anträge                                   | Persönliche Daten                                       | Kontakt/FAQ         |                |
| Vorabantrag vom 3          | 31.10.18 13:13, zul                         | etzt geändert am 31.10                                  | ).18 13:13 (Neu)    |                |
| Antrag 7.520 wurde angeleg | gt                                          |                                                         |                     |                |
|                            | Bemerkung<br>Belegung anlege                | en                                                      |                     |                |
|                            | La                                          | nd • Finnland •                                         |                     |                |
|                            | Universi                                    | tät * Aalto University                                  | ¥                   |                |
| 📴 Bemerkung speich         | K                                           | urs * Bitte auswählen.                                  | •<br>Q              |                |
|                            |                                             | Care analysis Care analysis Data Science for Business I | ок Сал              | zur Antragslis |
| Anrechnungen               |                                             | TU-E1994<br>Introduction to                             |                     | 4              |
| Kölner Kurse               |                                             | R-programming                                           | Externe Kurse       | Aktion         |
| EM Economics of Strate     | egy 🖍                                       | Case Analysis<br>20H02200<br>Internship Abroad          | Belegung hinzufügen | 0              |
|                            |                                             | neuen Kurs anleger                                      | n 🖵                 | Ť              |

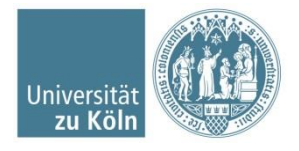

#### Institut / Lehrstuhl / Abteilung | Fakultät / Dezernat | Titel, Vorname, Nachname | 27.09.2019

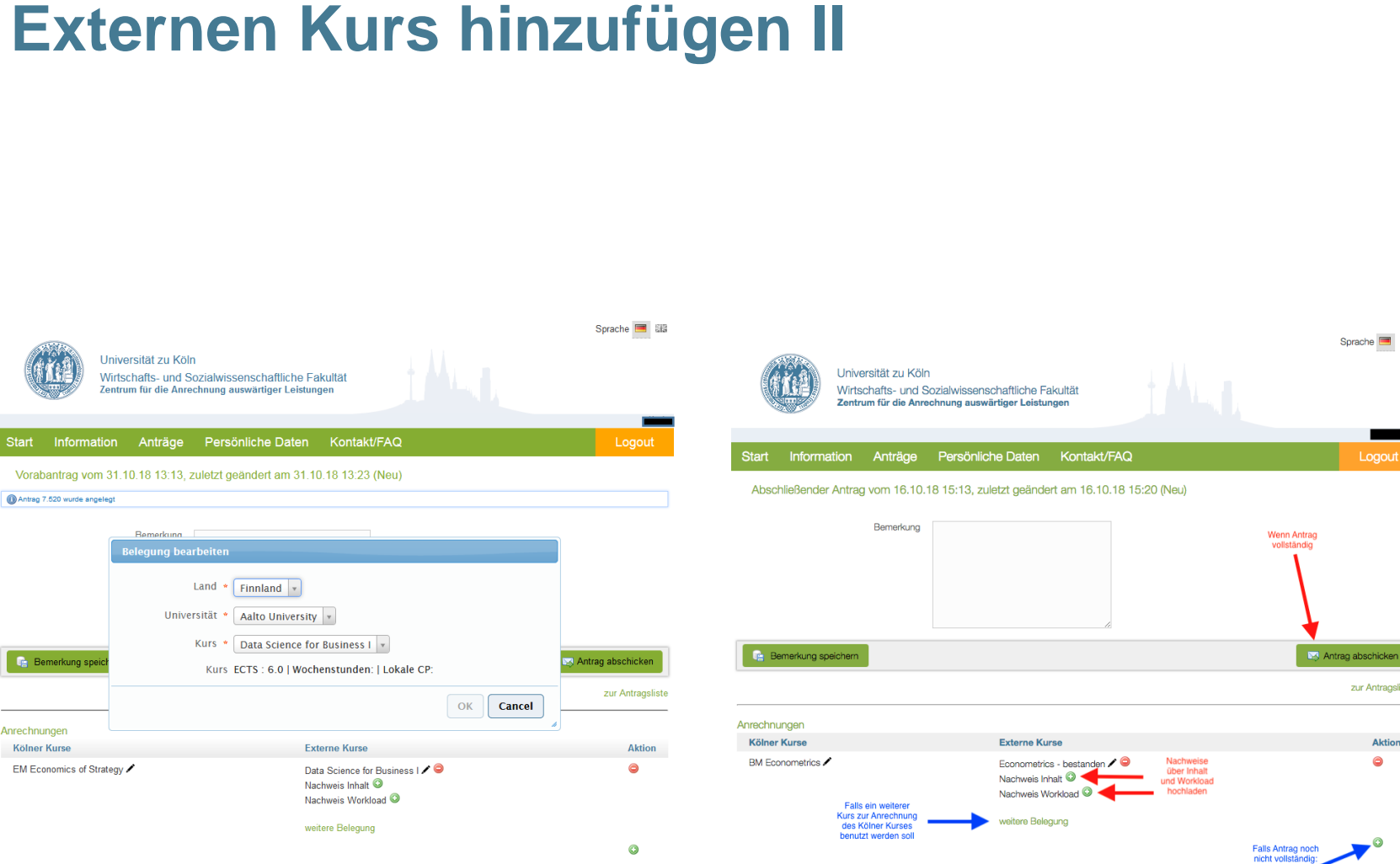

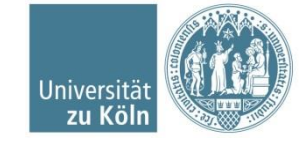

Sprache 🔳 🖽

zur Antragsliste

Aktion

٢

Weitere Kurskombination angeben

### Antrag abschicken

- Nach dem Abschicken auf unserer Homepage erhalten Sie Ihren Antrag per Mail (Smail Account)
- Drucken Sie den Antrag aus und unterschreiben ihn
- <u>Vorabantrag</u>: Schicken Sie uns den Antrag per Mail oder werfen Sie ihn in den Briefkasten vor dem WiSSPo im WiSo Erweiterungsbau.
- <u>Abschließender Antrag</u>: Werfen Sie den Antrag in den Briefkasten vor dem WiSSPo mit Dokumenten die Ihre beantragte Anrechnung belegen:
  - Zeugnis der Ausländischen Hochschule (gestempelt vom ZiB)
  - Kopie des Ausbildungszeugnis
  - Praktikumsbescheinigung …

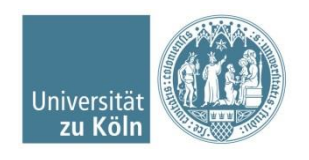